## Instructions for the Texas Comptroller Website for Vendor Status Checks:

- 1. Access the Texas Comptroller using the address or QR code listed below:
  - a. <u>https://fmcpa.cpa.state.tx.us/tpis/servlet/TPISReports?step=1</u>

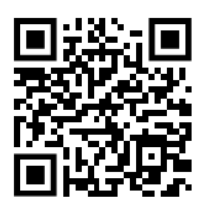

 b. This same link can also be found on the *Purchasing and Inventories* page by searching for "*Vendor Hold Search*" through WT's webpage search bar

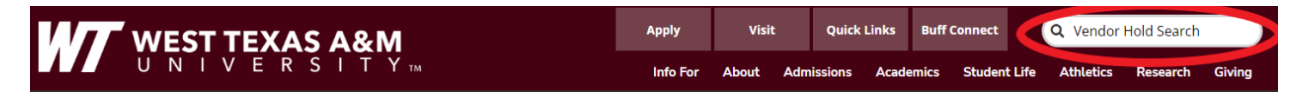

- 2. Enter the Individual/Legal name provided on the W-9 form
  - a. If multiple entities exist, then you will need to select the Location that most accurately reflects the vendor you will be using

| Fiscal Management                                                                                                    |                                                                                                    |                                                                                                    |
|----------------------------------------------------------------------------------------------------|----------------------------------------------------------------------------------------------------|----------------------------------------------------------------------------------------------------|
|                                                                                                    | About FMX                                                                                                    | Calendars/Schedules                                                                                                |
| Home / Payment Services                                                                                                    |                                                                                                    |                                                                                                    |
| Vendor Hold Search<br>STATE AGENCIES FIELD STAFF                                                                                                    | ONLY                                                                                                    |                                                                                                    |
| The purpose of a vendor hold search is to ensure T<br>higher education (referred to as state agencies he<br>statutes, Texas Government Code, Sections 403.0<br>status based on these statutes applies only if payn<br>These statutes do not apply to payments issued to<br>cities, counties, the private sector or other states.                     | exas state agencies and<br>re) comply with the stat<br>55, 2107.008 and 225<br>nents are to be issued b<br>vendors by non-state a                                   | d state institutions of<br>e's warrant hold<br>52.903. A hold<br>y a state agency.<br>agencies such as             |
| The Comptroller's Texas Identification Number Sys<br>vendor hold status. State agencies' field staff unab<br><b>This tool is not a comprehensive search of sta</b><br>identification number (EIN) or Comptroller-assigne<br>accurate vendor hold status via TINS. The tool bel<br>multiple search results or no results if the name er<br>hold name. | tem (TINS) is the syste<br>le to access TINS may i<br><b>ite debtors.</b> A vendor's<br>d taxpayer number pro<br>ow searches by name<br>nitered is different than t | m of record for a<br>use this web tool.<br>s employer<br>vides the most<br>nly, and may provide<br>the TINS vendor |
| Individual or Business Name (ful                                                                                                    | or partial): e.g., "L J S                                                                                                    | mith"                                                                                                    |
| Search                                                                                                    |                                                                                                    |                                                                                                    |
| Search Options                                                                                                    |                                                                                                    |                                                                                                    |
| Match whole words                                                                                                    |                                                                                                    |                                                                                                    |

Things to remember when performing a search:

Sort by vendor name
 Sort by relevance

- Using the Match whole words option is generally recommended.
- · Searching for names that contain numbers is acceptable.
- Both lowercase and uppercase letters are acceptable.
- Special characters (#, /, &) in the name are acceptable but should generally be omitted.
   Example: S&J Hardware should be entered as S J Hardware.

3. If the vendor is in good standing with the State of Texas, they will not appear on the search. The purchaser will have to save <u>a PDF</u> of the results from their search and upload it to the Citibank website with valid receipts and other documentation.

| Glenn Hegar<br>Texas Comptroller of Public Accounts                    |           |                     |
|------------------------------------------------------------------------|-----------|---------------------|
|                                                                        | About FMX | Calendars/Schedules |
| Home / Vendor Hold Search                                              |           |                     |
|                                                                        |           |                     |
| Vendor Hold Search                                                     |           |                     |
| Vendor Hold Search Search terms: JOE TACO                              |           |                     |
| Vendor Hold Search<br>Search terms: JOE TACO<br>04/20/2023 13:53:21 PM |           |                     |

- a. <u>If the vendor is not in good standing with the State of Texas, then the</u> <u>University is not allowed to continue doing business with the vendor</u>
- 4. To save as a PDF, use the shortcut **Ctrl+P** on your keyboard to bring up the print option on your web browser and select **"Save as PDF"** as the destination
  - a. You may have to select an option to allow a timestamp to appear as shown in the example below:

| 23, 2:16 PM Vendor Hold Search                                                                    |              | Print         |                                                                                                    | 1 Da |
|---------------------------------------------------------------------------------------------------|--------------|---------------|----------------------------------------------------------------------------------------------------|------|
| Fiscal Management                                                                                 |              |               |                                                                                                    |      |
| Texas Comptroller of Public Accounts                                                              |              | Dectination   | Save as PDE                                                                                                    |      |
| 4X Calendars/Schedules Policies/Procedures (PPP) Forms Publications                               | ons Training | Destilation   | Save as FDF                                                                                                    |      |
|                                                                                                   |              |               | and the second second second second second second second second second second second second second second second |      |
| e / Vendor Hold Search                                                                            |              | Pages         | All                                                                                                    |      |
|                                                                                                   |              |               |                                                                                                    |      |
| Hold Search                                                                                       |              | Layout        | Portrait                                                                                                    |      |
| 1057100                                                                                           |              |               |                                                                                                    |      |
| terms: JOE TACO                                                                                   |              | Mara settings |                                                                                                    |      |
| 0/23 14:10:10 PW                                                                                  |              | More settings |                                                                                                    |      |
| No second as build assessed ones forced for the second asthetic                                   |              |               |                                                                                                    |      |
| The second mean receive was require for the second criteria.                                      |              |               |                                                                                                    |      |
| • New Duery                                                                                       |              |               |                                                                                                    |      |
| A Back to Top A                                                                                   |              |               |                                                                                                    |      |
| Comptroller.Texas.Gov • Accessibility Policy • Privacy and Security Policy • FMX Sitemap • I      | FM Contacts  |               |                                                                                                    |      |
|                                                                                                   |              |               |                                                                                                    |      |
|                                                                                                   |              |               |                                                                                                    |      |
|                                                                                                   |              |               |                                                                                                    |      |
|                                                                                                   |              |               |                                                                                                    |      |
|                                                                                                   |              |               |                                                                                                    |      |
|                                                                                                   |              |               |                                                                                                    |      |
|                                                                                                   |              |               |                                                                                                    |      |
|                                                                                                   |              |               |                                                                                                    |      |
|                                                                                                   |              |               |                                                                                                    |      |
|                                                                                                   |              |               |                                                                                                    |      |
|                                                                                                   |              |               |                                                                                                    |      |
|                                                                                                   |              |               |                                                                                                    |      |
|                                                                                                   |              |               |                                                                                                    |      |
|                                                                                                   |              |               |                                                                                                    |      |
|                                                                                                   |              |               |                                                                                                    |      |
|                                                                                                   |              |               |                                                                                                    |      |
|                                                                                                   |              |               |                                                                                                    |      |
|                                                                                                   |              |               |                                                                                                    | 100  |
| cpa.cpa.state.tx.us/tpis/servlet/TPISReports?reptid=wmt#ioidSrc&searchString=Joe+Taco&orderBy=rel | 1/1          |               | Save                                                                                                    | Can  |

## File path for W-9 forms:

The W-9 forms can be located at the file path below. If you do not have access, please contact the Purchasing or Business Office and we will contact IT to request access on your behalf. <u>If you are</u> <u>unable to provide a W-9 for a state-funded purchase, your purchase will be moved to local funds after</u> <u>60 days or by August 1st of the current fiscal year.</u>

 $G:W9_Vendor_File$